## **TouchChat**

Import Image

1. TouchChat will open to the Vocabulary page. Tap ECSE PD.

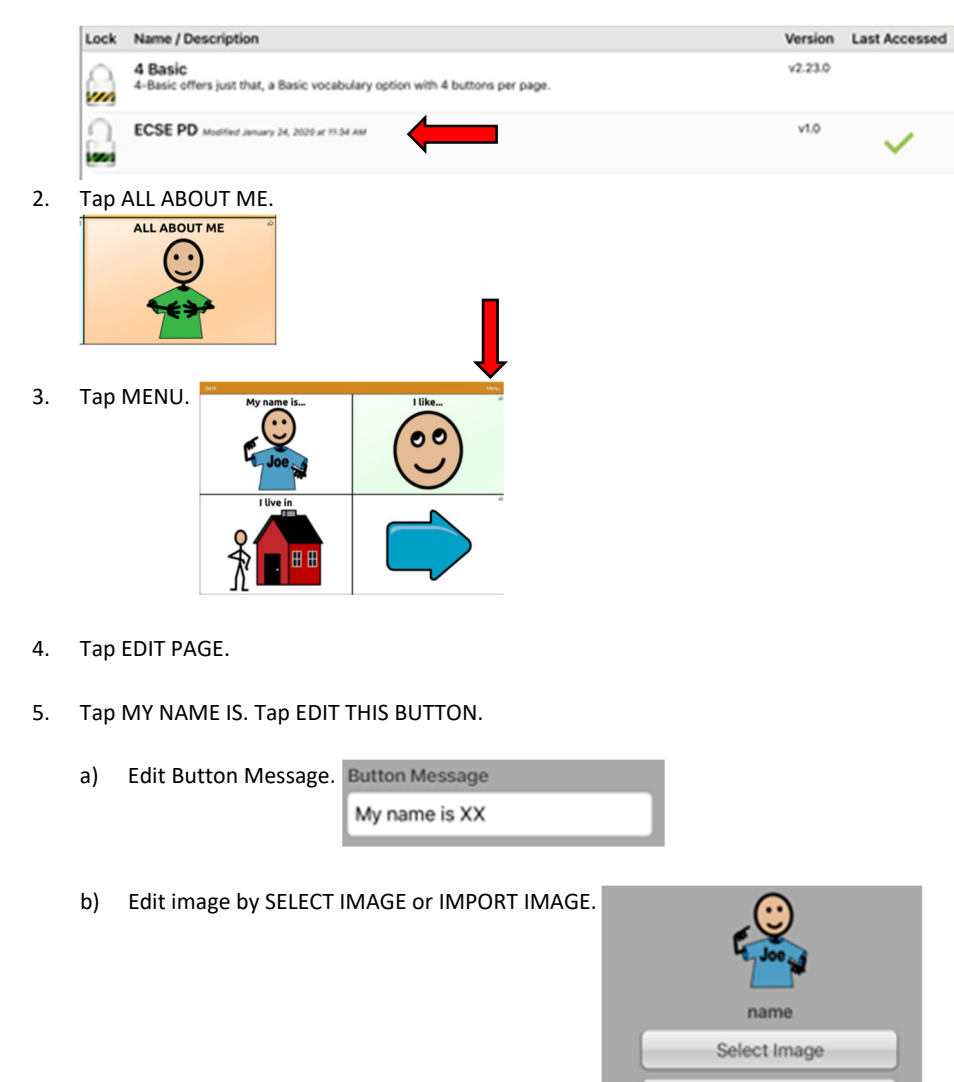

- c) Tap SAVE on top right of box.
- d) Tap DONE on top left of page.
- 6. Tap button to hear edited button.
- 7. Repeat steps 2-6 to edit I LIVE IN button.
- 8. Tap I LIKE button.
- 9. Tap MENU button
- 10. Tap EDIT PAGE.
- 11. Tap blank button and repeat steps 2-6 to edit button.
- 12. Tape Done